## HP OfficeJet G85 Anvisningsblad

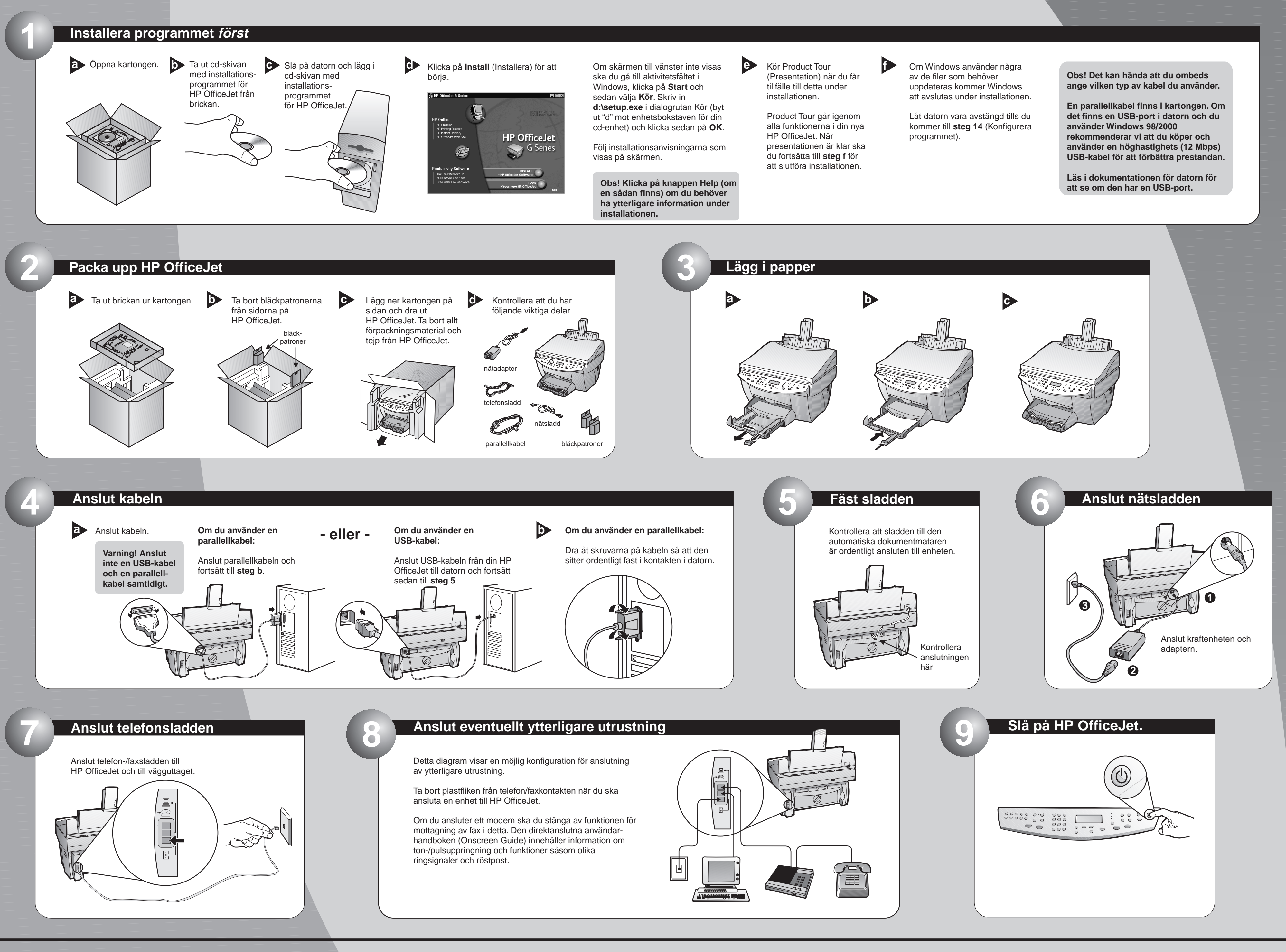

## http://www.hp.com/go/all-in-one

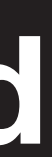

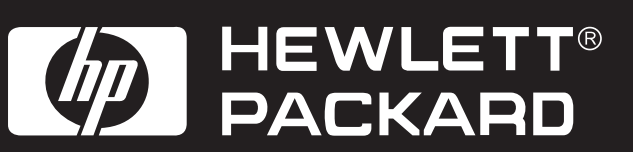

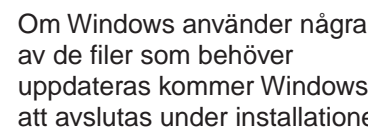

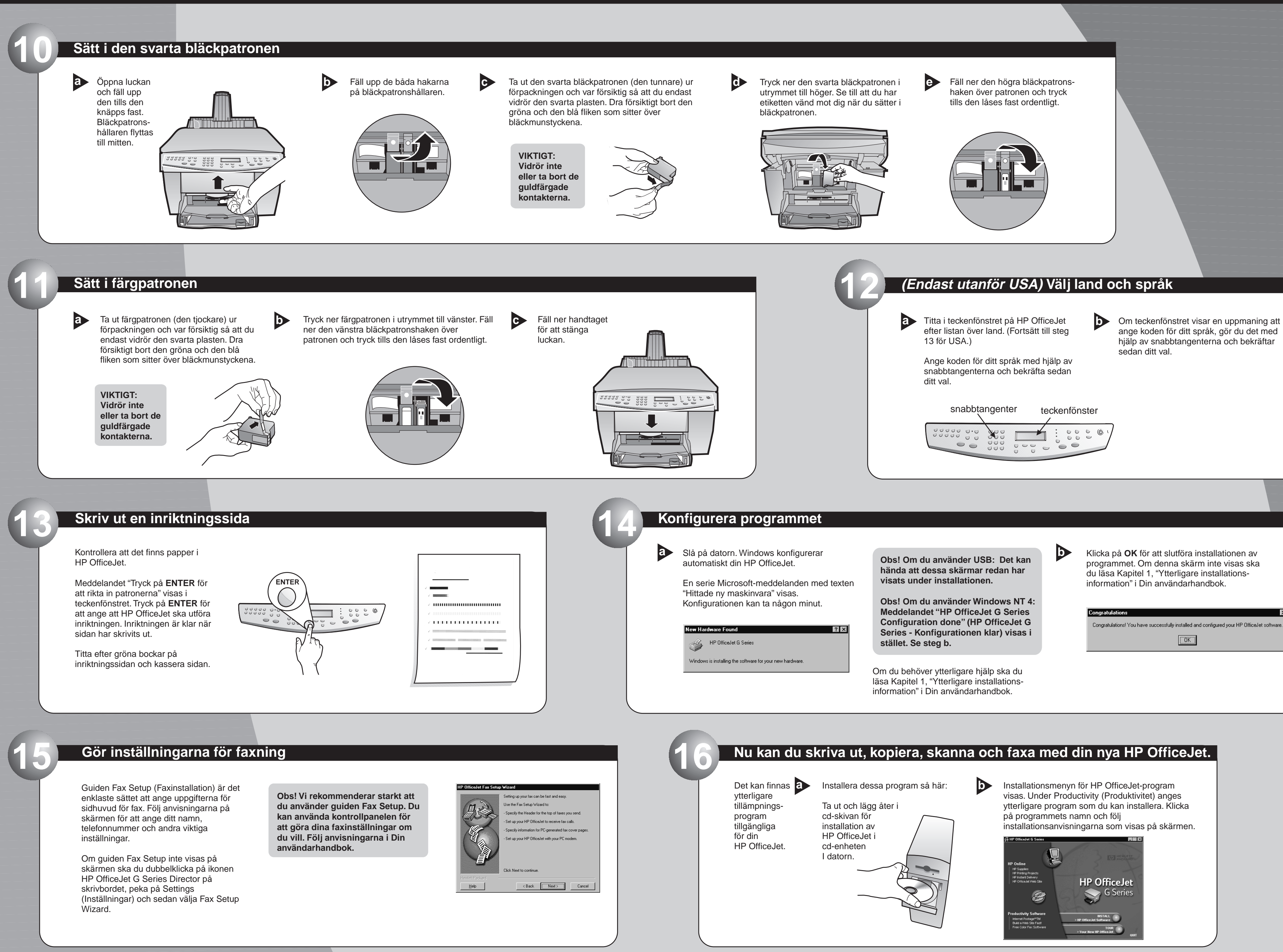

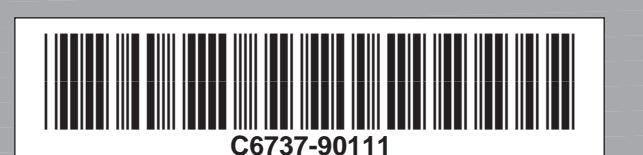

Copyright Hewlett-Packard Company 2000. Tryckt i USA, Tyskland eller Singapore.

HP OfficeJet G85 Anvisningsblad, sida 2

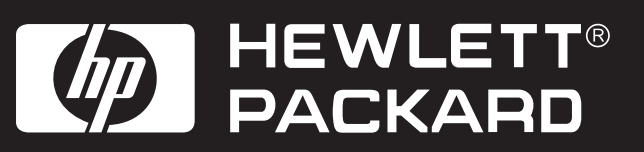

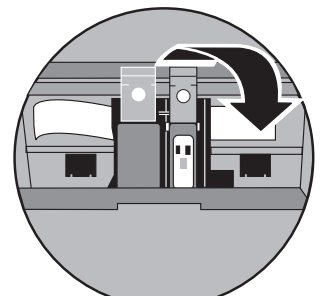

Klicka på **OK** för att slutföra installationen av programmet. Om denna skärm inte visas ska du läsa Kapitel 1, "Ytterligare installationsinformation" i Din användarhandbok.

Congratulations! You have successfully installed and configured your HP OfficeJet software. OK

×

visas. Under Productivity (Produktivitet) anges ytterligare program som du kan installera. Klicka installationsanvisningarna som visas på skärmen.

Information om felsökning finns i HP OfficeJet G Series: Din användarhandbok och HP OfficeJet G Series: Onscreen Guide (Direktansluten användarhandbok).